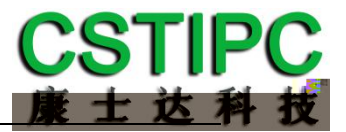

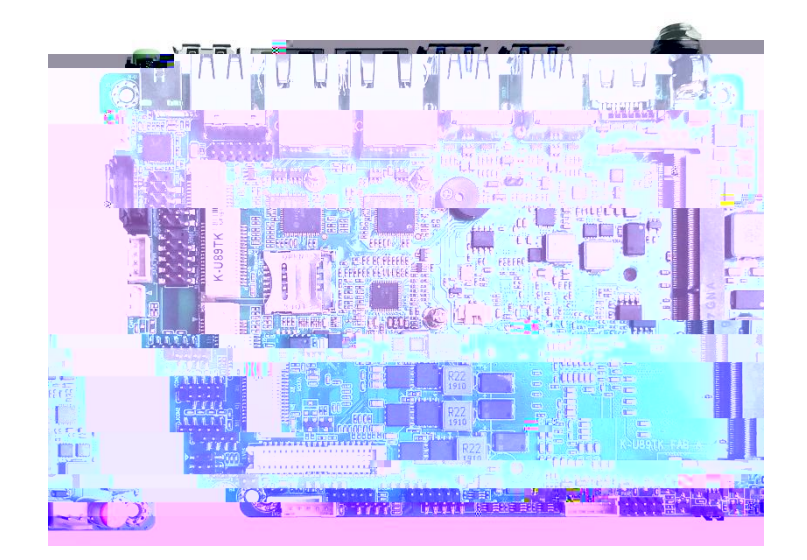

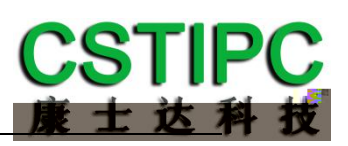

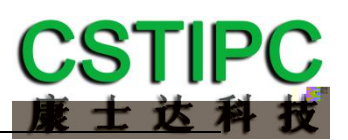

10

BIOS

CSTIPC

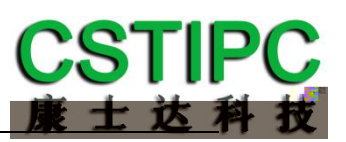

RH

V

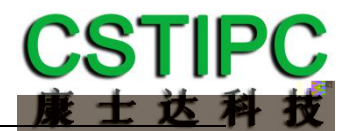

## KUTK In el Whiske Lake U Ui Ui U mm GB VGA DDR SO DIMM Line o mSATA HDMI LVDS eDP К ⊾ SATA MIC IN W Mini PCIE In el SIM WIFI G G USB USB COM CAN GPIO RS V

In el Whiske Lake U HDMI VGA LVDS eDP K IO LAN COM USB CAN

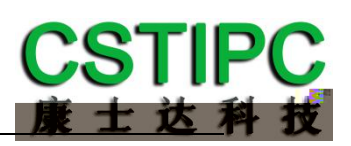

|      | In el Celeron U i U i U                      |
|------|----------------------------------------------|
|      | DDR MT s Ma GB                               |
| Bios | SPI AMI EFI bios                             |
|      | VGA<br>HDMI b<br>LVDS eDP                    |
|      | RJ — In el I AT                              |
|      | LINE OUT<br>F AUDIO LINE OUT Co la<br>SPK— W |
| SATA | SATA<br>mSATA                                |
| СОМ  | COM                                          |
|      | USB USB<br>CAN<br>GPIO<br>Mini PCIE WIEL G   |
|      | DC Jack PIN V                                |
|      | mm la er                                     |
|      | WIN<br>Uni Lin                               |
|      | RH                                           |

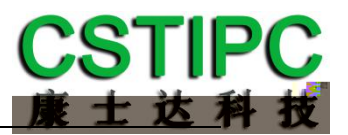

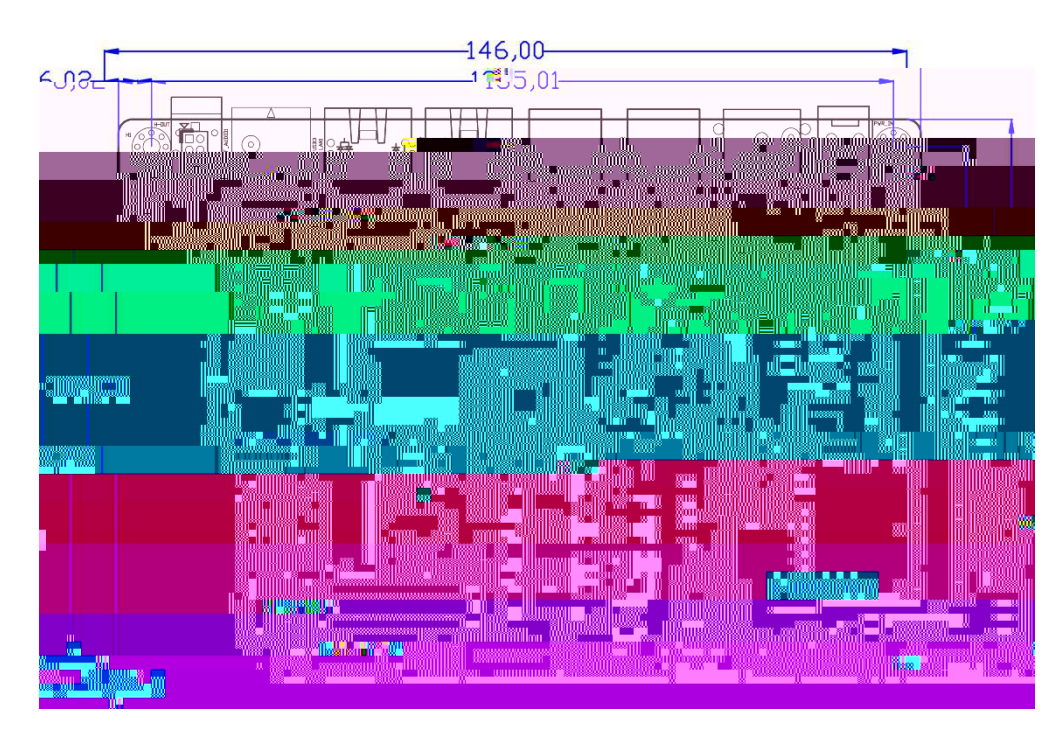

mm

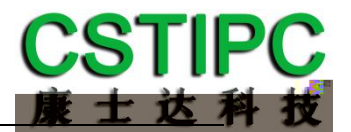

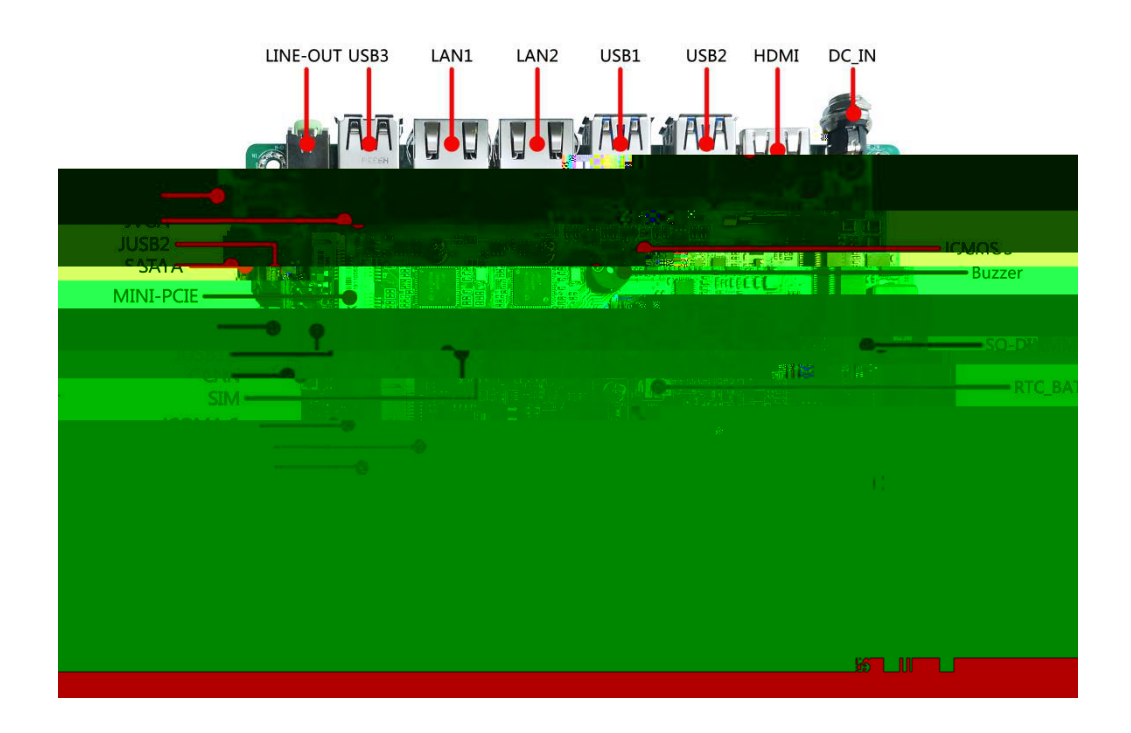

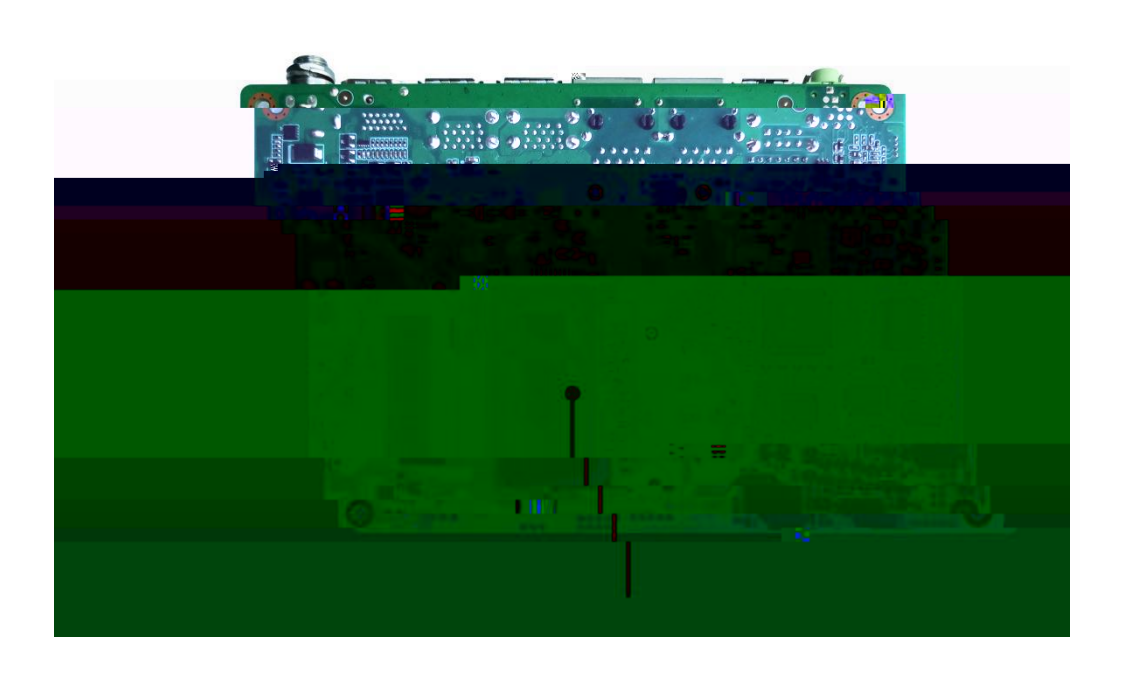

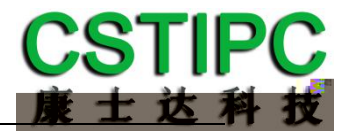

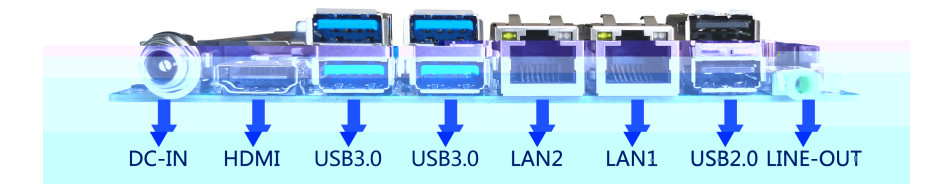

PIN

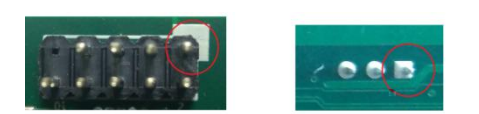

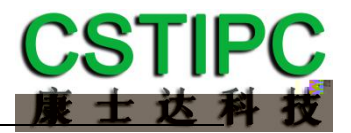

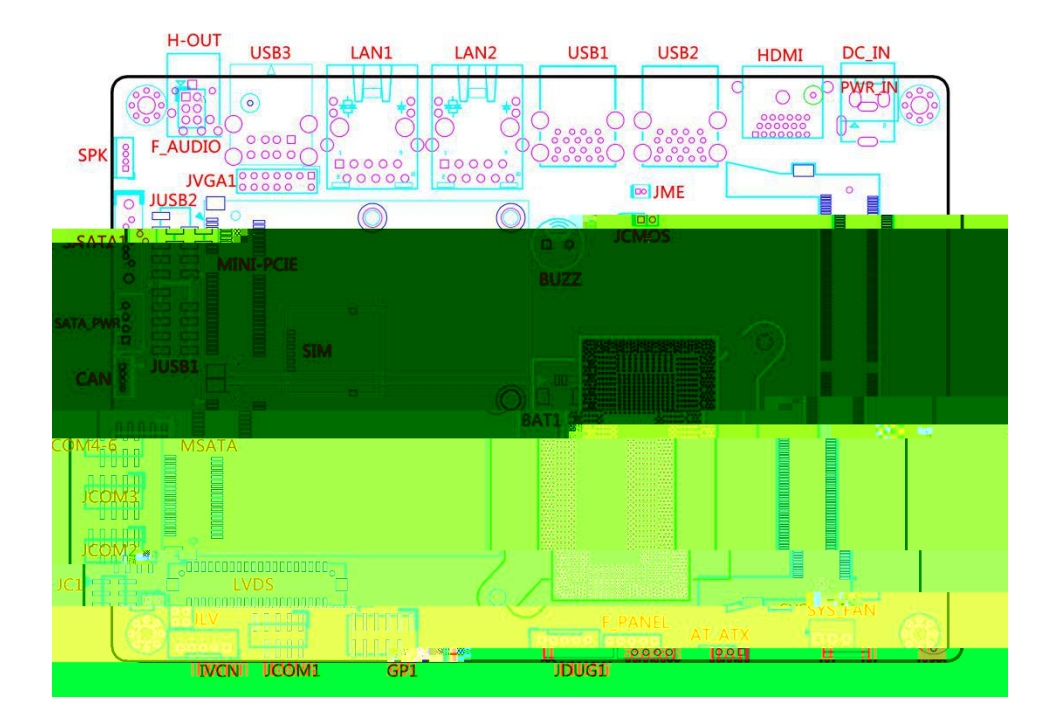

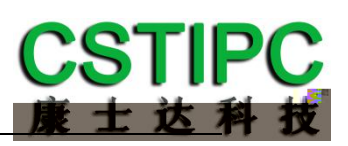

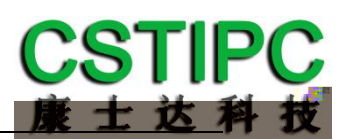

| JME   | Р |     |   |    |     | ME                                      |
|-------|---|-----|---|----|-----|-----------------------------------------|
| JCMOS |   | Р   |   | C  | MOS |                                         |
| сом   |   | BIO | S | RS |     |                                         |
|       |   |     |   |    |     |                                         |
|       |   |     |   |    |     |                                         |
|       |   |     |   |    |     |                                         |
|       |   |     |   |    |     |                                         |
|       |   |     |   |    |     |                                         |
|       |   |     |   |    |     |                                         |
|       |   |     |   |    |     |                                         |
|       |   |     |   |    |     |                                         |
|       |   |     |   |    |     |                                         |
|       |   |     |   |    | /   |                                         |
|       |   |     |   |    |     |                                         |
|       |   |     |   | /  |     |                                         |
| сом   |   |     | • | J  | С   | ~~~~~~~~~~~~~~~~~~~~~~~~~~~~~~~~~~~~~~~ |
|       |   |     |   |    |     |                                         |
|       |   |     |   |    |     |                                         |
|       |   |     |   |    |     |                                         |

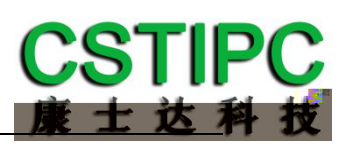

| HDD LED | PWR LED |   |
|---------|---------|---|
| HDD LED | PWR LED |   |
| GND     | PWRSW   |   |
| Rese    | GND     |   |
| NC      |         |   |
|         |         |   |
| VCC     | VCC     |   |
| DT      | DT      |   |
| DT      | DT      |   |
| GND     | GND     |   |
|         | GND     |   |
|         |         |   |
| L       |         |   |
| L       |         |   |
| R       |         |   |
| R       |         |   |
|         |         |   |
| GND     | V       |   |
| RED     |         |   |
| GND     | CLK     |   |
| GREEN   | DATA    | _ |
| GND     | VSYNC   | _ |
| BLUE    | HSYNC   | _ |
| GND     | GND     |   |
|         |         |   |
| SIGNAL  |         |   |
| PWRBTSW |         |   |
| NC      |         |   |
|         |         |   |
| V       |         |   |
| GND     |         | _ |
| GND     |         |   |
| V       |         |   |
|         |         |   |
| GND     |         |   |
| V       |         |   |

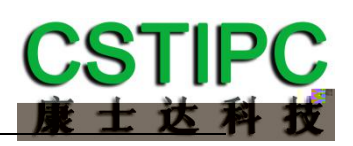

| DCD       | RX   |     |     |    |     |
|-----------|------|-----|-----|----|-----|
| ТХ        | DTR  |     |     |    |     |
| GND       | DSR  |     |     |    |     |
| RTS       | CTS  |     |     |    |     |
| RI        |      |     |     |    |     |
|           |      |     |     |    |     |
| ТХ        | GND  |     |     |    |     |
| RX        | ТХ   | СОМ | ΤХ  | RX | GND |
| GND       | RX   | СОМ | ΤХ  | RX | GND |
| ТХ        | GND  | СОМ | ΤХ  | RX | GND |
| RX        |      |     |     |    |     |
|           |      |     |     |    |     |
| VCCSEL    | RI   |     |     |    |     |
| VCCSEL    | V    |     | pin | V  | . / |
| VCCSEL    | V    |     | pin |    | v   |
|           |      |     |     |    |     |
| V         |      |     |     |    |     |
| GPIO      | GPIO |     |     |    |     |
| GPIO      | GPIO |     |     |    |     |
| GPIO      | GPIO |     |     |    |     |
| GPIO      | GPIO |     |     |    |     |
| GND       | GND  |     |     |    |     |
|           |      |     |     |    |     |
| CAN L     |      |     |     |    |     |
| CAN H     |      |     |     |    |     |
| CAN GND   |      |     |     |    |     |
| NC        |      |     |     |    |     |
|           |      |     |     |    |     |
| SWCLK MCU |      |     |     |    |     |
| GND       |      |     |     |    |     |
| SWDIO MCU |      |     |     |    |     |
| RST MCU   |      |     |     |    |     |
| JTDO      |      |     |     |    |     |

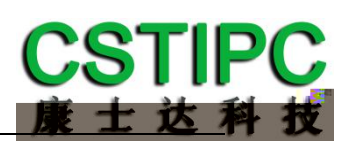

| ~ |
|---|
| 3 |
|   |

| V        | JC IN    | V       |
|----------|----------|---------|
| V        | JC IN    | V       |
| V        | JC IN    | V       |
|          |          |         |
| V        |          |         |
| GND      |          |         |
| BKLT ON  |          |         |
| BKLT PWM |          |         |
| V        |          |         |
|          |          |         |
| VCC      | VCC      |         |
|          | GND      |         |
|          |          |         |
| GND      | GND      |         |
| LVDS TX  | LVDS TX  |         |
| LVDS TX  | LVDS TX  |         |
| LVDS TX  | LVDS TX  |         |
| LVDS TX  | LVDS TX  |         |
| LVDS CLK | GND      |         |
| LVDS CLK | LVDS TX  |         |
| DETECT   | LVDS TX  |         |
| LVDS TX  | LVDS TX  | PDETECT |
| LVDS TX  | LVDS TX  |         |
| LVDS TX  | LVDS CLK |         |
| LVDS TX  | LVDS CLK |         |
| GND      | GND      |         |
| EDP      | EDP      |         |
| EDP      | EDP      |         |
| GND      | AUX      |         |
| HPD      | AUX      |         |

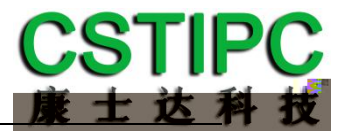

|      | BIOS        |            |         |       |               |    |      |                 |
|------|-------------|------------|---------|-------|---------------|----|------|-----------------|
|      | Ap io Se    | p U ili    |         |       |               |    |      |                 |
| Mair | n CSTIPC    | Ad anced   | Chipse  | Вос   | o Sec ri      | Sa | е    | Ei              |
|      |             |            |         |       |               |    | l en | n Specific Help |
| Sse  | em Lang age |            | English |       |               |    |      |                 |
|      |             |            |         |       |               |    |      |                 |
| Sse  | em Time     |            |         |       |               |    |      |                 |
| Sse  | em Da e     |            |         |       |               |    |      |                 |
|      |             |            |         |       |               |    |      |                 |
| F    | Help        | Selec I em |         |       | Change Val es |    | F    | Se p Defa I s   |
| Esc  | Ei          | Selec Men  |         | En er | Selec S b Men |    | F    | Sa e and E i    |

S s em Time

S s em Da e

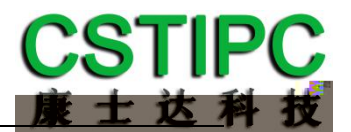

## LVDS

| BIOS                     | CSTIPC  | LCD Se | ing           |      |               |
|--------------------------|---------|--------|---------------|------|---------------|
| Ap io Se pU ili          |         |        |               |      |               |
| CSTIPC                   |         |        |               |      |               |
| AcieLFP                  | Enable  | e LVDS |               | I em | Specific Help |
| Primar IGFX Boo Displa   | VBIOS [ | Defa l |               |      |               |
| Secondar IGFX Boo Displa | Disable |        |               |      |               |
| IGD Fla Panel            |         |        |               |      |               |
| LVDS Panel Parame er     | LVDS    | Bi CH  | ł             |      |               |
| LVDS PWM                 |         |        |               |      |               |
| LVDS SSC                 |         |        |               |      |               |
|                          |         |        |               |      |               |
| F Help Selec             | l em    |        | Change Val es | F    | Se p Defa I s |
| Esc E i Selec            | Men     | En er  | Selec S b Men | F    | Sa e and E i  |

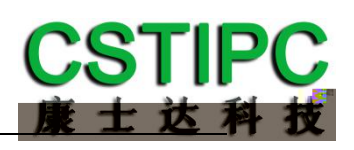

| BIOS                | CST        | TIPC AC P                           | o er Loss Se ing |      |               |
|---------------------|------------|-------------------------------------|------------------|------|---------------|
| " Po er ON"         |            | " Po (                              | er Off"          |      |               |
| Ap io Se p U ili    |            |                                     |                  |      |               |
| CSTIPC              |            |                                     |                  |      |               |
| Res ore AC Po er Lo | oss Po     | er off                              |                  | l em | Specific Help |
|                     |            | Pover Off<br>Pover On<br>Last State |                  |      |               |
| F Help              | Selec I em |                                     | Change Val es    | F    | Se p Defa I s |
| Esc E i             | Selec Men  | En er                               | Selec S b Men    | F    | Sa e and E i  |

| BIOS             | CSTIPC     | Wa chdog Se                        | ing       | Wa chdog           |
|------------------|------------|------------------------------------|-----------|--------------------|
| Se ing           |            |                                    |           |                    |
| Ap io Se p U ili |            |                                    |           |                    |
| CSTIPC           |            |                                    |           | _                  |
| Wa chDog Se ing  | C          | visabled                           |           | I em Specific Help |
|                  |            | Di sabl ed<br>10 S<br>20 S<br>30 S |           |                    |
| F Help           | Selec I em | Cha                                | nge Vales | F Se p Defals      |
| Esc E i          | Selec Men  | En er Sele                         | c S b Men | F Sae and Ei       |

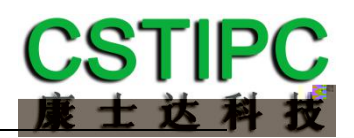

| BIOS | CSTIPC    | S | RTC Wake Se i | ing | Wake s s em | ihFied |
|------|-----------|---|---------------|-----|-------------|--------|
| Time | " Enable" |   |               |     |             |        |

| Ap io Se p  | Ap io Se p U ili |                        |               |      |                 |  |  |  |  |  |  |
|-------------|------------------|------------------------|---------------|------|-----------------|--|--|--|--|--|--|
| CSTIPC      |                  |                        |               |      |                 |  |  |  |  |  |  |
| Wake s s em | i h Fi ed Time   | Disabled               |               | l en | n Specific Help |  |  |  |  |  |  |
|             |                  | Di sabl ed<br>Enabl ed |               |      |                 |  |  |  |  |  |  |
| F Help      | Selec I em       |                        | Change Val es | F    | Se p Defa I s   |  |  |  |  |  |  |
| Esc E i     | Selec Men        | En er                  | Selec S b Men | F    | Sa e and E i    |  |  |  |  |  |  |

| Ap io Se p U ili           |         |               |                    |  |  |  |  |  |  |
|----------------------------|---------|---------------|--------------------|--|--|--|--|--|--|
| CSTIPC                     |         |               |                    |  |  |  |  |  |  |
| Wake s s em i h Fi ed Time | Enabled |               | I em Specific Help |  |  |  |  |  |  |
| Wake phor                  |         |               |                    |  |  |  |  |  |  |
| Wake p min e               |         |               |                    |  |  |  |  |  |  |
| Wake p second              |         |               |                    |  |  |  |  |  |  |
|                            |         |               |                    |  |  |  |  |  |  |
|                            |         |               |                    |  |  |  |  |  |  |
|                            |         |               |                    |  |  |  |  |  |  |
| F Help Selec I en          | า       | Change Val es | F Se p Defals      |  |  |  |  |  |  |
| Esc E i Selec Me           | n En er | Selec S b Men | F Sae and Ei       |  |  |  |  |  |  |

ok

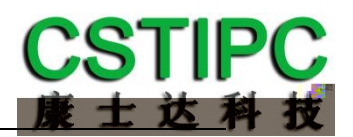

|       | BIOS     |         | CSTIPC | LAN PX             | E Se  | ing       | Ne | ork    |      |           |   |
|-------|----------|---------|--------|--------------------|-------|-----------|----|--------|------|-----------|---|
| и     | LAN "    | PXE     |        |                    |       |           |    |        |      |           |   |
| Ap ic | Se pUili |         |        |                    |       |           |    |        |      |           |   |
|       | CSTIPC   |         |        |                    |       |           |    |        |      |           |   |
| Ne    | ork      |         | Do no  | la nch             |       |           |    | I em S | Spec | ific Help |   |
|       |          |         | Do     | no <b>te i</b> aur | nch - | -         |    |        |      |           |   |
| F     | Help     | Selec I | em     |                    | Cha   | nge Vales | ;  | F      | Se   | p Defa I  | S |
| Esc   | Ei       | Selec I | Men    | En er              | Sele  | c S b Me  | n  | F      | Sa e | e and E i |   |

| BIOS      |           | CSTIPC | SATA  | A Model Se ing | sata i  | Mode Selec ion |
|-----------|-----------|--------|-------|----------------|---------|----------------|
| Ap io Se  | o U ili   |        |       |                |         |                |
| C         | STIPC     |        |       |                |         |                |
| SATA Mode | Selec ion | AHCI   |       |                | I em Sp | pecific Help   |
|           |           |        |       |                |         |                |
|           |           |        |       |                |         |                |
| F Help    | Selec     | l em   |       | Change Val es  | F S     | e p Defa I s   |
| Esc E i   | Selec     | Men    | En er | Selec S b Men  | F S     | a e and E i    |

RaidSATA Mode Slec ionIn el RST Premi mChipseSATA And RTS Config ra ionSof are Fea re Mask Config ra ion

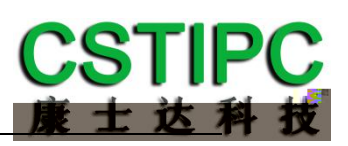

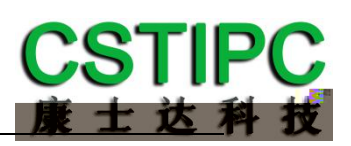

| bios             | bios       |                                   |               |         |                 |
|------------------|------------|-----------------------------------|---------------|---------|-----------------|
| BIOS             | CSTIPC     | Special                           | Se ing BIC    | OS Lock |                 |
| " Disable"       |            |                                   |               |         |                 |
| Ap io Se p U ili |            |                                   |               |         |                 |
| CSTIPC           |            |                                   |               |         |                 |
| BIOS Lock        | Enal       | ole                               |               | l em    | n Specific Help |
|                  |            | <mark>Di sabl e</mark><br>Enabl e |               |         |                 |
| F Help           | Selec I em |                                   | Change Val es | F       | Se p Defa I s   |
| Esc E i          | Selec Men  | En er                             | Selec S b Men | F       | Sa e and E i    |

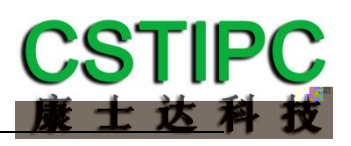

| BI     | OS             | b          | 00     |          |        |        |               |
|--------|----------------|------------|--------|----------|--------|--------|---------------|
|        | Ap io Se       | p U ili    |        |          |        |        |               |
| Main   | CSTIPC         | Ad anced   | Chipse | Воо      | Sec ri | Sa e E | i             |
| Boo Co | onfig ra ion   |            |        |          |        | l em S | Specific Help |
| Se pP  | romp Time      | 0          |        |          |        |        |               |
| Воо р  | N mLock S      | a e        | On     |          |        |        |               |
| Q ie B | 00             |            | Disab  | le       |        |        |               |
| Boo O  | p ion Priori i | es         |        |          |        |        |               |
| BOO OI | p ion          |            | Kins   | ongDa al |        |        |               |
| BOO O  | p Ion          |            | UEFI   | Kings O  |        |        |               |
| БОО O  | μιση           |            | UEFI   | DII      |        |        |               |
| Hard [ | )ri e RRS Pri  | ori ies    |        |          |        |        |               |
| CSM    | Parame er      | s          |        |          |        |        |               |
| 00111  | i didine en    |            |        |          |        |        |               |
| F H    | lelp           | Selec I em |        |          |        |        |               |
|        |                |            |        |          |        |        |               |
|        |                |            |        |          |        |        |               |
|        |                |            |        |          |        |        |               |
|        |                |            |        |          |        |        |               |
|        |                |            |        |          |        |        |               |
|        |                |            |        |          |        |        |               |
|        |                |            | !      |          |        |        |               |
|        |                |            |        |          |        |        |               |
|        |                |            |        |          |        |        |               |
|        | Яр Ð           |            |        |          |        |        |               |
|        |                |            |        |          |        |        |               |
|        |                |            |        |          |        |        |               |
|        |                |            |        |          |        |        |               |
|        |                |            |        |          |        |        |               |
|        |                |            | 1011   |          |        |        |               |
|        |                |            | ion    |          |        |        |               |
|        |                |            |        |          |        |        |               |
|        |                |            |        |          |        |        |               |
| МС     |                |            |        |          | 20     |        |               |
|        |                |            |        |          |        |        |               |
|        |                | р          |        |          |        |        |               |
|        |                | D          |        |          |        |        |               |
|        |                |            |        |          |        |        |               |
|        |                |            |        |          |        |        |               |
|        |                |            |        |          |        |        |               |
|        |                |            |        |          |        |        |               |
|        |                | _          |        |          |        |        |               |
|        |                |            |        |          |        |        |               |
|        |                |            |        |          |        |        |               |

b

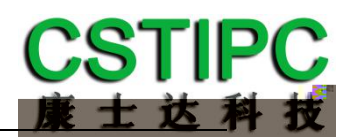

| BIOS                       | Chipse  | S s ems Agen  | Config | ra ion   | Graphics   |
|----------------------------|---------|---------------|--------|----------|------------|
| Config ra ion              | DVMT    |               |        |          |            |
| Ap io Se pU ili            |         |               |        |          |            |
|                            | Chipse  |               |        |          |            |
| Graphics Config ra ion     |         |               |        | I em Spe | cific Help |
| IGFX VBIOS Version         |         |               |        |          |            |
| IGf Freq enc               | MH      |               |        |          |            |
| Graphics T rbo IMON C rren |         |               |        |          |            |
|                            |         |               |        |          |            |
| Aper re Si e               | MB      |               |        |          |            |
| DVMT Pre Alloca ed         | Μ       |               |        |          |            |
| DVMT To al Gf Mem          | М       |               |        |          |            |
| Gf Lo Po er Mode           | Enable  |               |        |          |            |
|                            |         |               |        |          |            |
|                            | 1       | JON IR        |        |          |            |
|                            |         |               |        |          |            |
|                            |         |               |        |          |            |
|                            |         |               |        |          |            |
|                            |         |               |        |          |            |
| F Help Selec I en          | n       | Change Val es |        | F Se     | p Defa I s |
| Esc E i Selec Me           | n En er | Selec S b Me  | n      | F Sa     | e and E i  |

" MAX GB GB

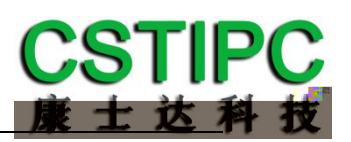

| BIOS | CMOS | Ad anced  | Hard     | are Moni or |
|------|------|-----------|----------|-------------|
| 0100 |      | /la ancea | i i ai a |             |

| A           | p io Se | p U ili    |       |               |      |               |  |  |
|-------------|---------|------------|-------|---------------|------|---------------|--|--|
|             | •       | Ad anced   |       |               |      |               |  |  |
| Pc Heal h S | a s     |            |       |               | l em | Specific Help |  |  |
|             |         |            |       |               |      |               |  |  |
| CPU Temp    |         |            |       |               |      |               |  |  |
| S s em Te   | mp      |            |       |               |      |               |  |  |
| SYS FAN S   | peed    |            | F     | RPM           |      |               |  |  |
| VCORE       |         |            |       | V             |      |               |  |  |
| V           |         |            |       | V             |      |               |  |  |
| V           |         |            |       | V             |      |               |  |  |
| VDIMM       |         |            |       | V             |      |               |  |  |
| VSB         |         |            |       | V             |      |               |  |  |
|             |         |            |       |               |      |               |  |  |
|             |         |            |       |               |      |               |  |  |
| F Help      |         | Selec I em |       | Change Val es | F    | Se p Defa I s |  |  |
| Esc E i     |         | Selec Men  | En er | Selec S b Men | F    | Sa e and E i  |  |  |
|             |         |            |       |               |      |               |  |  |
|             | bios    | CPU        | CPU   | CPU           |      |               |  |  |

CPU

CPU

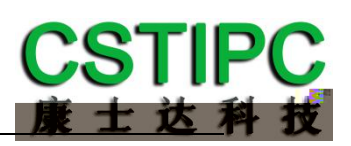

|            | BIOS                           | S          | ec ri   |        |              |    |      |               |
|------------|--------------------------------|------------|---------|--------|--------------|----|------|---------------|
|            | Ap io Se                       | p U ili    |         |        |              |    |      |               |
| Mair       | n CSTIPC                       | Ad anced   | Chipse  | Воо    | Sec ri       | Sa | ne E | Ei            |
| Pass       | ord Descrip io                 | on         |         |        |              |    | l em | Specific Help |
| Adm<br>Use | inis ra or Pass<br>er Pass ord | ord        | Cr<br>_ | eate N | lew Password |    |      |               |
| F          | Help                           | Selec I em |         |        | Change Val e | S  | F    | Se p Defa I s |
| Esc        | Ei                             | Selec Men  |         | En er  | Selec S b Me | en | F    | Sa e and E i  |

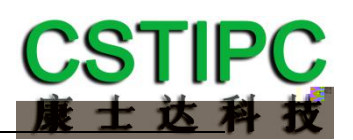

| BIOS      | 5             | S             | ae Ei       |         |               |    |        |         |
|-----------|---------------|---------------|-------------|---------|---------------|----|--------|---------|
|           | Ap io Se      | p U ili       |             |         |               |    |        |         |
| Main      | CSTIPC        | Ad anced      | Chipse      | Вос     | Sec ri        | Sa | e Ei   |         |
| Sa e Char | nges and E    |               | I em Specif | ic Help |               |    |        |         |
| Discard   | Changes an    | nd E i        |             |         |               |    |        |         |
| Sa e Cha  | anges and F   | Rese          |             |         |               |    |        |         |
| Discard C | hanges and    | Rese          |             |         |               |    |        |         |
|           |               |               |             |         |               |    |        |         |
| Sa e cha  | inge          |               |             |         |               |    |        |         |
| Discard   | change        |               |             |         |               |    |        |         |
|           |               |               |             |         |               |    |        |         |
| Res ore   | Defa Is       |               |             |         |               |    |        |         |
| Sa e as l | Jser Defa     | ls            |             |         |               |    |        |         |
| Res ore   | User Defa     | ls            |             |         |               |    |        |         |
|           |               |               |             |         |               |    |        |         |
| Boo O     | erride        |               |             |         |               |    |        |         |
| Kings on  | eDa aTra e    | eler          |             |         |               |    |        |         |
| UEFI Kir  | ngs oneDa     | aTra eler     |             |         |               |    |        |         |
| UEFI B    | il in EFI sh  | nell          |             |         |               |    |        |         |
|           |               |               |             |         |               |    |        |         |
| La nch E  | EFI Shell fro | om files s em | de ice      |         |               |    |        |         |
|           |               |               |             |         |               |    |        |         |
| F Hel     | р             | Selec I em    |             |         | Change Val es | 5  | F Se p | Defa Is |
| Esc E i   |               | Selec Men     |             | En er   | Selec S b Me  | en | F Sae  | and E i |

BIOS BIOS

BIOS